# OUR UPSTATE ONE UNIVERSITY ROAD MAP STRATEGIC PLAN

PERFORMANCE MEASURES REPORT INSTRUCTION GUIDE

How to Navigate the Report Electronically

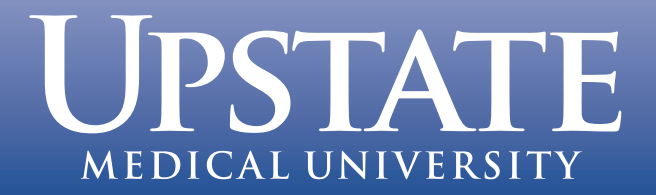

THIS PAGE IS INTENTIONALLY LEFT BLANK

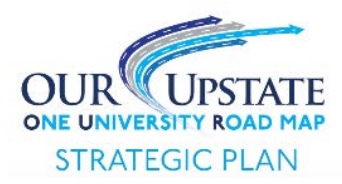

# OUR Upstate (Tier 1) Strategic Plan Performance Measures Report Instruction Guide

# How to Navigate the Report Electronically

# Our Upstate (Tier 1) Strategic Plan Strategy Map

From the Strategy Map, you can navigate to other sections of the document as follows:

#### **Figure 1 Instructions**

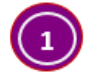

**Strategic Objective Dashboards:** Click on the name of the strategic objective in the Strategy Map to go to the dashboard of performance measures for that objective.

Example:

| OUR Upstate Strategic Objectives and Strategy Map        |                                          |                            |                              |   |                 |  |  |  |  |
|----------------------------------------------------------|------------------------------------------|----------------------------|------------------------------|---|-----------------|--|--|--|--|
| Learners, Patients,<br>Community & Other<br>Stakeholders | Increase<br>Reputation for<br>Excellence | Improve Health<br>Outcomes | Reduce Health<br>Disparities | ÷ | Increase Access |  |  |  |  |

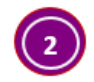

**Notes and Data Dictionary Page:** Click on the hyperlink titled "<u>Notes and Data Dictionary</u> <u>Table of Contents Page</u>" located at the bottom of the page. From that Table of Contents page you can navigate to the "Notes and Data Dictionary" pages for a specific strategic objective, which provide additional details about the performance measures.

#### Figure 1:

| NE UNIVERSITY ROAD MAP                                           |                                                     |                               |                                                |                         |  |
|------------------------------------------------------------------|-----------------------------------------------------|-------------------------------|------------------------------------------------|-------------------------|--|
|                                                                  | 2018 Quarterly                                      | Report #1                     |                                                |                         |  |
| To see the dashboard of Performance N                            | leasures for a specific Objective, click on the     | a name of the Objective in th | e Strategy Man below:                          |                         |  |
|                                                                  | OUR Unstate Strategic Ohie                          | ctives and Strategy           | Man                                            |                         |  |
|                                                                  | oon opstate strategie obje                          | circo ana orracegy            | map                                            |                         |  |
| Learners, Patients,<br>Community & Other<br>Stakeholders         | Increase<br>Reputation for<br>Excellence            | Improve Health<br>Outcomes    | Reduce Health<br>Disparities                   | Increase Access         |  |
| Financial Stewardship                                            | Improve Fiscal<br>Responsibility &<br>Transparency  |                               | Improve Financial<br>Performance               |                         |  |
| Internal Processes Improve Eff<br>& Account                      | ciency Grow Programs &<br>Community<br>Partnerships | Improve Quality E             | nhance Innovation 🗲                            | Increase<br>Integration |  |
|                                                                  |                                                     |                               |                                                |                         |  |
| Organizational Increase Div<br>Capabilities (People, Equity, Acc | ersity,<br>ess & Improve Culture of → In<br>Trust   | ncrease Workforce 🗲 F         | Optimize<br>Technology,<br>acilities & Support |                         |  |

# Dashboards of Strategic Objective Performance Measures

From the Strategic Objective Dashboards, you can navigate to other sections of the document as follows:

#### **Figure 2 Instructions**

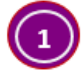

**Strategy Map:** Click on the gray button titled "Return to the Strategy Map" located on the top right side of the page.

Example: Return to Strategy Map

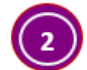

**Notes and Data Dictionary Page:** Click on the yellow button titled "Go to Notes Page" located on the top right side of the page. This will take you to the first page of the "Notes and Data Dictionary" section for that Strategic Objective Dashboard's performance measures.

Example: Go to Notes Page

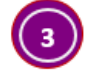

**Addendum Report:** Click on the <u>hyperlink</u> provided on the Dashboard to go to the Addendum Report associated with the performance measure.

Example: For a detailed report by College program, click on the link below: Available Seats and Applications by College Program Category

#### Figure 2:

| erspe                                    | ctive: Learners, Patients, Community, & Other Stakeholders                                |                                                                                                    |                                                                                                    |                   |                  |                               |
|------------------------------------------|-------------------------------------------------------------------------------------------|----------------------------------------------------------------------------------------------------|----------------------------------------------------------------------------------------------------|-------------------|------------------|-------------------------------|
|                                          | Increase Reputat                                                                          | tion for                                                                                                    | Excellence                                                                                                    |                   |                  |                               |
|                                          |                                                                                           |                                                                                                    |                                                                                                    |                   |                  | Go to Notes Page              |
|                                          | Clinical: HCAHPS "Willingness to Recommend Hospital"                                      | Education: # of Available Seats and Applications by UMU College                                                                                                 |                                                                                                    |                   |                  |                               |
|                                          | (Both Hospital Campuses)                                                                  | 2017 Academic Year College Program Category # of Available Seats # of Applications Mod Applicants to Fill Available Seats                                       |                                                                                                    |                   |                  |                               |
|                                          |                                                                                           |                                                                                                    | BPS/BS imaging                                                                                                    | 29                | 116              | 25%                           |
|                                          | Suprau Persense: "Definitely Ver"                                                         | 1                                                                                                    | Cardiovascular Perfusion                                                                                                    | 12                | 49               | 24%                           |
|                                          | Survey Response: Definitely res                                                           | Health Professions                                                                                                    | Clinical Laboratory Sciences                                                                                                    | 28                | 41               | 68%                           |
| 00.0%                                    |                                                                                           | (CHP)                                                                                                    | Respiratory Therapy, BS                                                                                                    | 20                | 22               | 61%                           |
| 00.0%                                    |                                                                                           |                                                                                                    | MS, Med Tech Scholars                                                                                                    | 4                 | 15               | 27%                           |
| 80.0%<br>60.0%<br>40.0%<br>20.0%<br>0.0% |                                                                                           |                                                                                                    | Physician Assistant, MS                                                                                                    | 15                | 814              | 48                            |
| 60.0%                                    | 68 7% 77.7% 74.8% 76.6% 70.1% 70.4% 72.8% ce 2% 75.0%                                     | Madicine                                                                                                    | CHPTotals                                                                                                    | 178               | 1915             | 15                            |
| 40.0%                                    | Y                                                                                         | (COM)                                                                                                    | Public Health                                                                                                    | 45                | 70               | 04%                           |
| 20.0%                                    |                                                                                           |                                                                                                    | COM Totals                                                                                                    | 215               | 4403             | 5%                            |
| 0.0%                                     |                                                                                           | Nursing                                                                                                    | Bachelor of Science (85)<br>Doctor of Nursing Practice (DNP)                                                                                                    | 175               | 155              | 115%                          |
|                                          | Q1 Q2 Q3 Q4 Q1 Q2 Q3 Q4 Q1                                                                | (CON)                                                                                                    | Master of Science (MS)                                                                                                    | 175               | 226              | 77%                           |
|                                          | CY 2016 CY 2016 CY 2016 CY 2016 CY 2017 CY 2017 CY 2017 CY 2017 CY 2018                   |                                                                                                    | Certificate                                                                                                    | 50                | 32               | 227%                          |
|                                          | (Jan-Mar) (Apr-Jun) (Jul-Sep) (Oct-Dec) (Jan-Mar) (Apr-Jun) (Jul-Sep) (Oct-Dec) (Jan-Mar) | Graduate Studies                                                                                                    | Mester of Science (MS)                                                                                                    | -++0              | 417              | 12%                           |
|                                          |                                                                                           | (COGS)                                                                                                    | PhD                                                                                                    | 15                | 143              | 13%                           |
|                                          | meeting Target - % or Survey Responses or "Definitely res"                                |                                                                                                    | COGS Totals                                                                                                    | 27                | 186              | 15%                           |
|                                          | CF 2016: 2 78.2%                                                                          | Data Provided By: UMU Student Affairs - Admissions, April 2018 NOTE: A % greater than 100% indicates there were more available seats than there were applicants |                                                                                                    |                   |                  |                               |
|                                          | CY 2017: 2 80.0%                                                                          |                                                                                                    |                                                                                                    |                   |                  |                               |
|                                          | CY 2018 Q1: ≥ 80.0%                                                                       |                                                                                                    | ior a detailed report h                                                                                                    | w College pro     | gram click on    | the link below:               |
|                                          |                                                                                           | '                                                                                                    | or a detailed report b                                                                                                    | by conege pro     | gram, click on   | the link below.               |
| nta Provi                                | ided By: UMU Clinical Practice Analysis and Support, April 2018                           |                                                                                                    | Available Seats and A                                                                                                    | Applications b    | y College Pro    | gram Category                 |
|                                          |                                                                                           |                                                                                                    |                                                                                                    |                   |                  |                               |
|                                          | Research: Total Sponsored Research Expenditures                                           |                                                                                                    | Workforce: Reten                                                                                                    | tion Rate (H      | ospital, Cam     | pus, Faculty)                 |
|                                          |                                                                                           | 100.0%                                                                                                    |                                                                                                    |                   |                  | 99.40%                        |
|                                          |                                                                                           | 100.070                                                                                                    |                                                                                                    |                   | -                |                               |
| \$40,0                                   | 000,000 FY 17 Total = \$33,327,431                                                        | 99.0%                                                                                                    |                                                                                                    |                   |                  |                               |
|                                          |                                                                                           | 00.004                                                                                                    | 99.05% 99.10% og e                                                                                                    | 894 99.08% 99     | .16% 99.08%      | 98,92%                        |
| \$30,0                                   | 000,000 \$8,670,865 \$25,073,838                                                          | 98.0%                                                                                                    | 20.00                                                                                                    |                   |                  | 30.03.0                       |
|                                          | \$24,656,566                                                                              | 97.0%                                                                                                    |                                                                                                    |                   |                  |                               |
| \$20,0                                   | \$8,684,258 \$8,468,681                                                                   |                                                                                                    |                                                                                                    |                   |                  |                               |
|                                          |                                                                                           | 96.0%                                                                                                    |                                                                                                    |                   |                  |                               |
| \$10,0                                   | 000,000 \$8,432,702 \$9,008,686                                                           | 95.0%                                                                                                    |                                                                                                    |                   |                  |                               |
|                                          | \$7 529 605 \$7 596 471                                                                   | 35.0%                                                                                                    | 01 02 03                                                                                                    | 04                | 01 02            | 03 04 01                      |
|                                          | \$0                                                                                       |                                                                                                    | CV 2016 CV 2016 CV 20                                                                                                    | 16 CV 2016 CV     | 2017 CV 2017     | CV 2017 CV 2017 CV 2019       |
|                                          | EV 2017 EV 2018 VTD                                                                       |                                                                                                    | (lan-Mar) (Anr-Jun) (Jul C                                                                                                    | en) (Oct-Dec) (In | Mar) (Apralum)   | (Jul-Sen) (Oct-Dec) (Jan-Mar) |
|                                          |                                                                                           |                                                                                                    | Service of the service of the servic | eb) (occosec) (ia | ennar) (Abr-Jun) | harveb) (occose) han-wai)     |
|                                          | (lul lum) (lul Me)                                                                        |                                                                                                    |                                                                                                    |                   |                  |                               |

### Notes and Data Dictionary Pages for Performance Measures

From the Notes and Data Dictionary pages, you can navigate to other sections of the document as follows:

#### **Figure 3 Instructions**

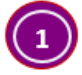

**Strategy Map:** Click on the gray button titled "Return to the Strategy Map" located on the top left side of the page.

Example: Return to Strategy Map

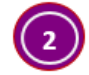

**Strategic Objective Dashboard:** Click on the hyperlink titled "<u>Click Here to Return to</u> <u>Objective Dashboard</u>" located at the end of each data dictionary table.

Example: Return to Dashboard: Click Here to Return to Objective Dashboard

Figure 3:

|     | OUR UPSTATE                                                                                                    | OUR Upstate (Tier 1) Strategic Plan Performance Measure Report                                            |                                   |                       |         |                   |                |                          | Issued Date:<br>MM.DD.YY |  |  |
|-----|----------------------------------------------------------------------------------------------------|----------------------------------------------------------------------------------------------------|-----------------------------------|-----------------------|---------|-------------------|----------------|--------------------------|--------------------------|--|--|
| ) [ | Return to Strategy Map                                                                                                    | Performance Measure Notes and Data Dictionary                                                             |                                   |                       |         |                   |                |                          |                          |  |  |
| 1   | OUR Upstate Strategic Pla                                                                                                    | state Strategic Plan Performance Measures                                                                 |                                   |                       |         |                   |                |                          |                          |  |  |
|     | Perspective:                                                                                                    | Learners, Patients, Community, & Other Stakeholders                                                       |                                   |                       |         |                   |                |                          |                          |  |  |
|     | Objective:                                                                                                    | Increase Re                                                                                               | ncrease Reputation for Excellence |                       |         |                   |                |                          |                          |  |  |
|     |                                                                                                    |                                                                                                    |                                   |                       |         |                   |                |                          |                          |  |  |
| i   | Performance Measure:                                                                                                    | nance Measure: Clinical: HCAHPS "Willingness to Recommend Hospital"                                       |                                   |                       |         |                   |                |                          |                          |  |  |
|     | Abbreviations: HCAHPS = Hospital Consumer Assessment of Healthcare Providers and Systems<br>Q1= 1st Quarter (January-March ); Q2 = 2nd Quarter (April-June); Q3 = 3rd Quarter (July-September); Q4 = 4th Quarter (October |                                                                                                    |                                   |                       |         |                   |                |                          |                          |  |  |
|     |                                                                                                    |                                                                                                    |                                   |                       |         |                   |                |                          |                          |  |  |
|     | December)                                                                                                    |                                                                                                    |                                   |                       |         |                   |                |                          |                          |  |  |
|     |                                                                                                    | CY = Calenda                                                                                              | r Year                            |                       |         |                   |                |                          |                          |  |  |
|     |                                                                                                    | UMU = Upstate Medical University                                                                          |                                   |                       |         |                   |                |                          |                          |  |  |
|     | Definitions:                                                                                                    | HCAHPS: a national, standardized, publicly reported survey of patients' perspectives of hospital care     |                                   |                       |         |                   |                |                          |                          |  |  |
|     |                                                                                                    | Both Hospital Campuses: (1) University Hospital Downtown Campus; (2) University Hospital Community Campus |                                   |                       |         |                   |                |                          |                          |  |  |
|     | Reporting Frequency:                                                                                                    | Quarterly                                                                                                 |                                   |                       |         |                   |                |                          |                          |  |  |
|     | Reporting Period:                                                                                                    | Calendar Year                                                                                             |                                   |                       |         |                   |                |                          |                          |  |  |
|     | Data Provided By:                                                                                                    | Clinical Practice Analysis and Support, Upstate Medical University<br>HCAHPS Patient Satisfaction Survey  |                                   |                       |         |                   |                |                          |                          |  |  |
|     | Data Source:                                                                                                    |                                                                                                    |                                   |                       |         |                   |                |                          |                          |  |  |
|     | Report Updated:                                                                                                    | Quarterly in April, July, October, and January                                                            |                                   |                       |         |                   |                |                          |                          |  |  |
|     | Desired Trend: Increasing                                                                                                    |                                                                                                    |                                   |                       |         |                   |                |                          |                          |  |  |
|     |                                                                                                    |                                                                                                    |                                   | Threshold of Meeting  |         | Intermediate Zono | > 70 5% and <  | Thrashold of Not Mesting |                          |  |  |
|     | 2016 Target                                                                                                    | 78 20%                                                                                                    | Thresholds                        | Target ("green" zone) | >78.2%  | ("vellow zone")   | 2 70.5% and ≦  | Target ("red" zone)      | < 70.4%                  |  |  |
|     | 2010 Turget                                                                                                    | 70.2076                                                                                                   | mesholds                          | Target ( green zone)  | 270.276 | ( yellow zone )   | 70.176         | Target ( Tea 2016)       | 270.476                  |  |  |
|     |                                                                                                    |                                                                                                    |                                   | Threshold of Meeting  |         | Intermediate Zone | ≥ 72.0% and ≤  | Threshold of Not Meeting |                          |  |  |
|     | 2017 Target:                                                                                                    | 80.00%                                                                                                    | Thresholds                        | Target ("green" zone) | ≥ 80.0% | ("yellow zone")   | 79.9%          | Target ("red" zone)      | ≤ 71.9%                  |  |  |
|     |                                                                                                    |                                                                                                    |                                   | Threshold of Mastire  |         | Intermediate 7    | > 72.0% and 5  | Throchold of Not Masting |                          |  |  |
|     | 2018 01 Target                                                                                                    | 80.00%                                                                                                    | Thresholds                        | Target ("green" zone) | > 80.0% | ("vellow zone")   | 2 9 2.0% and 5 | Target ("red" zone)      | < 71.9%                  |  |  |
|     | Additional Notes                                                                                                    |                                                                                                    |                                   |                       |         |                   |                |                          |                          |  |  |
|     | Return to Dashboard                                                                                                    | Click Here to                                                                                             | Return to Obie                    | tive Dashboard        |         |                   |                |                          |                          |  |  |
| Ŀ   |                                                                                                    |                                                                                                    |                                   |                       |         |                   |                |                          |                          |  |  |

# Addendum Reports

From the Addendum Reports, you can navigate to other sections of the document as follows:

#### **Figure 4 Instructions**

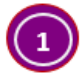

**Strategy Map:** Click on the gray button titled "Return to the Strategy Map" on the top left side of the page.

Example: Return to Strategy Map

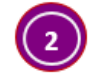

**Strategic Objective Dashboard:** Click on the blue button titled "Return to Objective Dashboard" located at the top left side of the page.

Example: Return to Objective Dashboard

Figure 4:

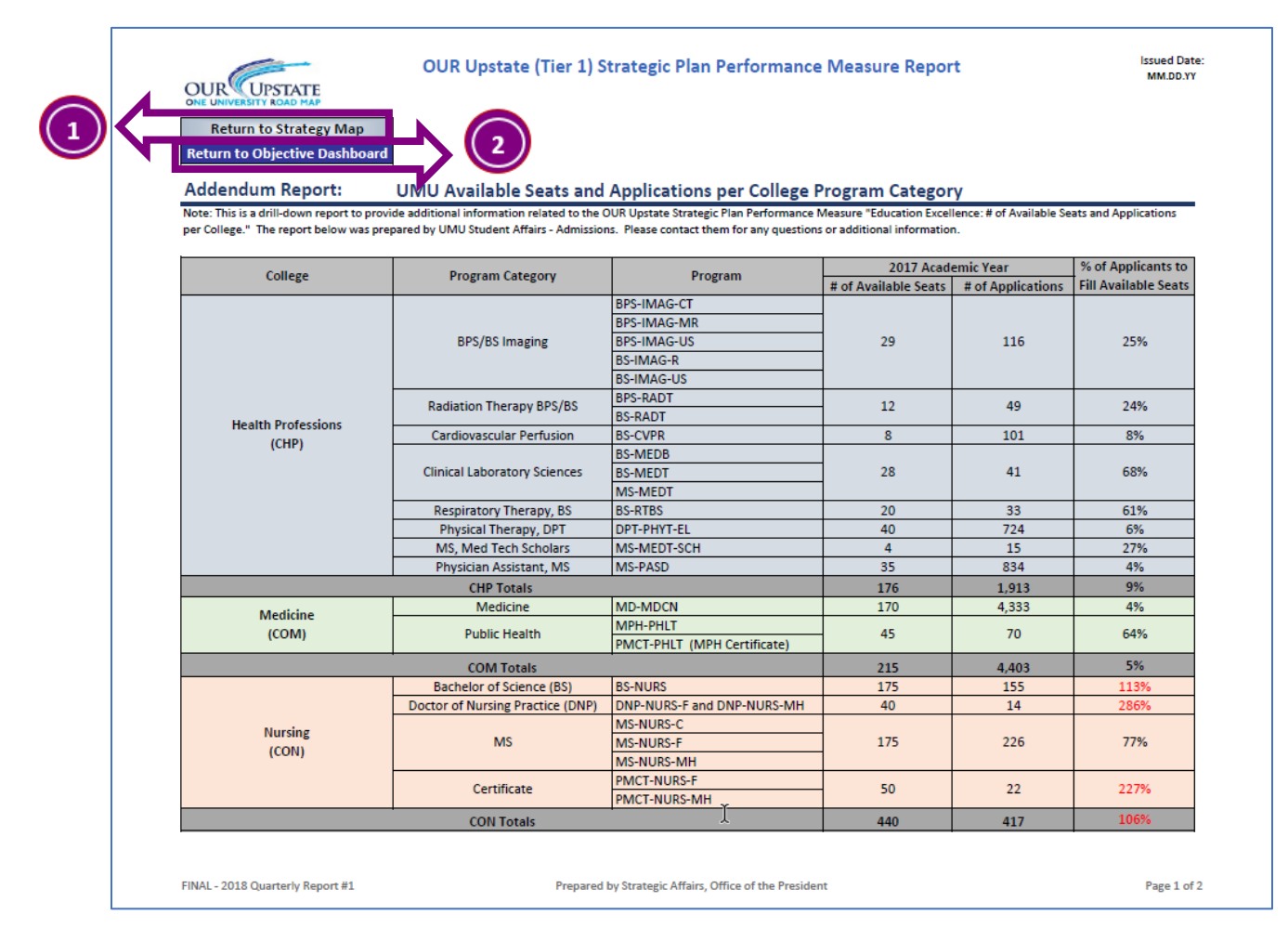